How to download a Cannabis State Order Notice of Applicability (NOA) from CIWQS (public)

- 1. Navigate to CIWQS Facility At A Glance Criteria <u>https://ciwqs.waterboards.ca.gov/ciwqs/readOnly/CiwqsReportServlet?reportName=f</u> <u>acilityAtAGlance&inCommand=reset</u>
- 2. Type in the facility name
- 3. Click Run Report\*
- 4. Click on the blue hyperlink number under Place ID for the appropriate facility
- 5. Click on the blue hyperlink "2019-0001-DWQ" under Regulatory Measures

| Reg Measure Type  | Region | Program             | 1 | Order No.     |  |
|-------------------|--------|---------------------|---|---------------|--|
| Enrollee - WDR    | 1      | <b>IRRICANNABIS</b> | 5 | 2019-0001-DWQ |  |
| Enrollee - Waiver | 1      | <b>IRRICANNABIS</b> | S | R1-2015-0023  |  |

a. If Regulatory Measures aren't visible click the + sign above Total Reg Measures to display the Regulatory Measures

| Related Parties     |                                        |
|---------------------|----------------------------------------|
|                     |                                        |
|                     |                                        |
|                     |                                        |
|                     |                                        |
| Regulatory Measures |                                        |
|                     |                                        |
|                     | Related Parties<br>Regulatory Measures |

b. If Order No. "2019-0001-DWQ" is not a hyperlink (blue and underlined) the NOA has not been issued yet and the application is still under review

| Reg Measure Type  | Region | Program      | Order No.     |
|-------------------|--------|--------------|---------------|
| Enrollee - WDR    | 1      | IRRICANNABIS | 2019-0001-DWQ |
| Enrollee - Waiver | 1      | IRRICANNABIS | R1-2015-0023  |

6. Click the blue hyperlink under Attachment to download the NOA

\*If the facility name doesn't work try...

Physical address: street number and street name

Related party name: last name or start of LLC name

Waste discharge identification (WDID) number: Regional Order WDID number (Facility ID on invoice) or State Order application number (in Cannabis Application Summary email)

For assistance email northcoast.cannabis@waterboards.ca.gov or call 707-576-2676